Anleitung: Registrierung Intern-e | www.intern-e.evlka.de

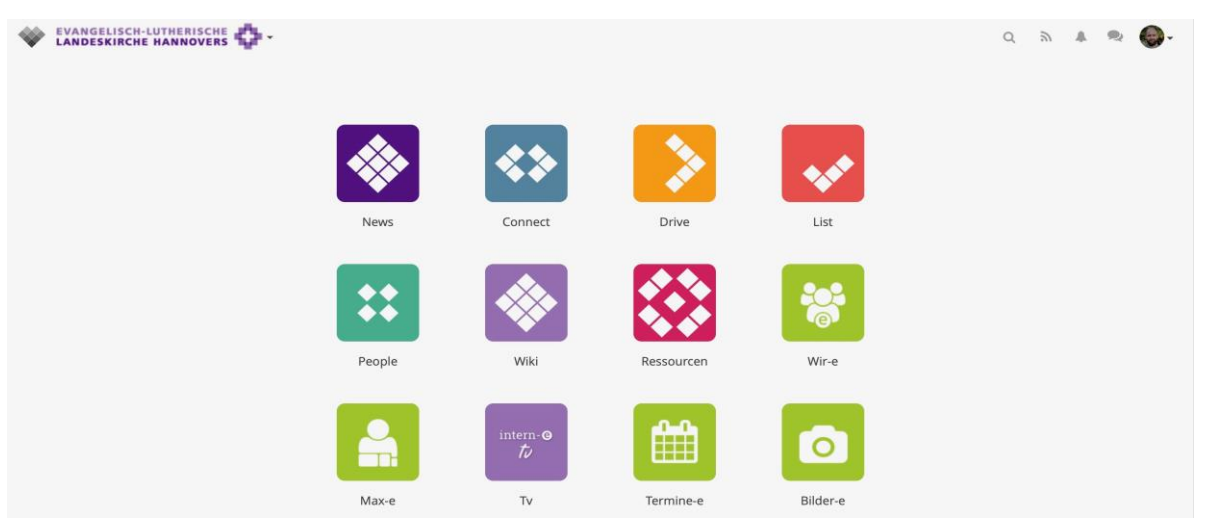

## 1. Lade dir die App "Just Social" aus dem Appstore oder aus dem Google Playstore

ACHTUNG WICHTIG: Bitte aktiviere die Push-Benachrichtigungen in deinen Einstellungen.

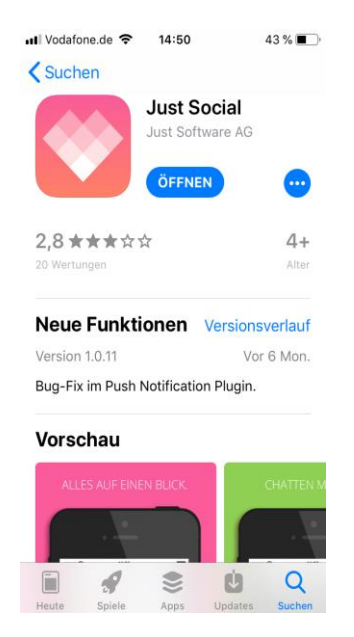

#### 2. Registriere dich!

# **3.** Die Registrierung kannst du entweder auf deinem PC/Laptop (Rufe folgende URL auf: https://www.intern-e.evlka.de/registration) oder auf deinem Smartphone vornehmen.

- Wenn du dich mit deinem PC/Laptop registrieren möchtest fahre mit **Punkt 4** fort.
- Wenn du dich von deinem Smartphone registrieren möchtest, begebe dich zunächst zu **Punkt 6** dieser Anleitung.

# 4. Allgemeiner Registrierungsablauf: Rufe folgende URL auf: <u>https://www.intern-e.evlka.de/registration</u> und fülle das Formular dort aus.

| /orname                                                                          |            |
|----------------------------------------------------------------------------------|------------|
|                                                                                  |            |
| Nachname                                                                         |            |
| -Mail-Adresse                                                                    |            |
| asswort                                                                          | (          |
| andeskirche                                                                      |            |
| (irchenkreis/Institution (optional)                                              |            |
| Semeinde (optional)                                                              |            |
| Ich habe die <u>AGB</u> und die <u>Datenschut</u><br>gelesen und akzeptiere sie. | zerklärung |
| Registrieren                                                                     |            |

- Fülle alle Felder mit deinen Daten aus. Bitte benutze hierfür deinen vollständigen Vor- und Nachnamen. Wichtig: Gebe eine aktuelle Emailadresse an, auf die du zugreifen kannst.
- Wähle "Evangelisch-lutherische Landeskirche Hannovers" aus und gebe deinen Kirchenkreis (Rotenburg|Wümme und deine Institution: Kirchenregion BKV an.
- Akzeptiere die AGB's.

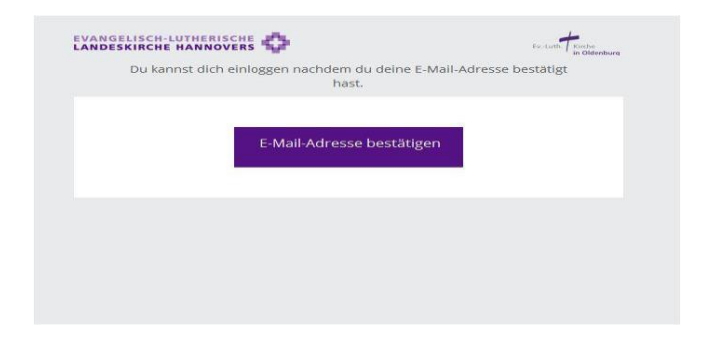

• Rufe dein E-Mailpostfach auf und bestätige deine E-Mailadresse

## 5. Erstelle dein Profil

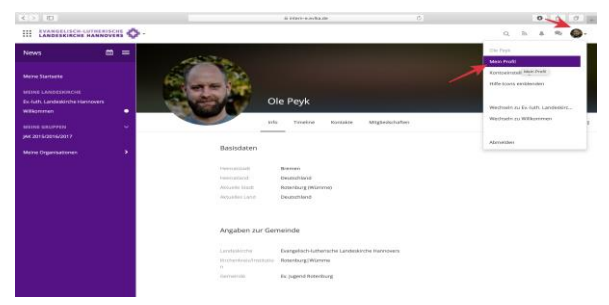

- Klicke auf der "Startseite" oben rechts auf dein Avatar (Hier wird später dein Profilbild zusehen sein).
- Wähle "Mein Profil" aus.

| < 2 III < 2                     |                              | ii biert-savkade 🔿                             |   | 0    | 0 | 0 + |
|---------------------------------|------------------------------|------------------------------------------------|---|------|---|-----|
| III EVANGELISCH-LUTHERISCHE     |                              |                                                | Q | a () |   | 0.  |
| News 🗎 🗮                        | 1500.00                      |                                                |   |      |   |     |
| Meine Starbeite                 | A P                          |                                                |   |      |   |     |
|                                 |                              |                                                |   |      |   |     |
| Ex-kith, Landeskirche Hannovers | Profibild hochieden          | le Pevk                                        |   |      |   |     |
| willermen •                     |                              |                                                |   |      |   |     |
| MONT GRUPPEN                    | Infr                         | n Timeline Kontakte Mitgliedschaften           |   |      |   |     |
| Jek 2015/2016/2017              |                              |                                                |   |      |   |     |
| Meine Organisationen >          | Basisdaten                   |                                                |   |      |   |     |
|                                 |                              |                                                |   |      |   |     |
|                                 | Prepared and a second second | Bremen                                         |   |      |   |     |
|                                 | Asturfa Sart                 | Enterthere (M) mmail                           |   |      |   |     |
|                                 | Aktuellies Land              | Deutschland                                    |   |      |   |     |
|                                 |                              |                                                |   |      |   |     |
|                                 | Angaben zur Ger              | neinde                                         |   |      |   |     |
|                                 | Landeskin(fet                | Evangelisch-lutherische Landeskirche Hannovers |   |      |   |     |
|                                 | Niechenkeekentitutiev<br>n   | Boterburg/Wirrene                              |   |      |   |     |
|                                 | Gemeinde                     | Fix luggered Roterriburg                       |   |      |   |     |

• Lade eine Profilbild hoch, auf dem du im Porträt gut zu erkennen bist.

| () m                                                                                                    |             | il intern-e evika de                  | c               |            | 0 | ¢. | 0  |
|----------------------------------------------------------------------------------------------------|-------------|---------------------------------------|-----------------|------------|---|----|----|
| III EVANGELISCH-LUTHERISCHE                                                                                                    |             |                                       |                 | Q 8        |   | -  | 0. |
| News 📥 =                                                                                                    |             |                                       |                 |            |   |    |    |
|                                                                                                    | Ole Perk    | info Timeline Kontakte M              | diteledschaften |            |   |    |    |
| Meine Startseite                                                                                                    |             |                                       |                 |            |   |    |    |
| and the second second se | Persônlic   | he Daten                              |                 | HINZUFÜGEN |   |    |    |
| Ex-Auth. Landeskirche Hannovers                                                                                                    |             |                                       |                 |            |   |    |    |
| Wilkommen                                                                                                    |             |                                       |                 |            |   |    |    |
| MEINE GRUPPEN                                                                                                    | Web Kon     | taktdaten                             |                 | HINZUFÜGEN |   |    |    |
| JAK 2015/2016/2017                                                                                                    |             |                                       |                 |            |   |    |    |
| Meine Organisationen                                                                                                    |             |                                       |                 |            |   |    |    |
| _                                                                                                    | Private K   | ontaktdaten (für Kontakte sichtbar)   |                 |            |   |    |    |
|                                                                                                    | Mobile      | 0163 - 632 1288                       |                 |            |   |    |    |
|                                                                                                    | Festoetz    | 04261-3741                            |                 |            |   |    |    |
|                                                                                                    | Straße & Ha | isnummer. Am Kirchhaf 9               |                 |            |   |    |    |
|                                                                                                    | PLZ         | 27356                                 |                 |            |   |    |    |
|                                                                                                    | Ort         | Rotenburg                             |                 |            |   |    |    |
|                                                                                                    | Land        | Deutschland                           |                 |            |   |    |    |
|                                                                                                    | Website     | www.evjrow.de                         |                 |            |   |    |    |
|                                                                                                    |             |                                       |                 |            |   |    |    |
|                                                                                                    | Geschäft    | liche Kontaktdaten (für alle sichtbar |                 |            |   |    |    |
|                                                                                                    | Festnetz    | 04261-37.41                           |                 |            |   |    |    |

• Fülle deine Kontaktdaten aus. Entscheide welche Daten du von dir angeben möchtest.

• Klicke auf der Startseite oben rechts auf die "Lupe" und gebe im Suchfeld "Jörg Pahling" ein. Klicke auf "Jörg Pahling".

| C > D                       | C-Mail Gener            | ili intern-o orfisido<br>Interna l'Exempleche Landeskinche                                                     |            | Ole Paul   Evangelache Landeskirche | 0 8 8           |
|-----------------------------|-------------------------|----------------------------------------------------------------------------------------------------|------------|-------------------------------------|-----------------|
| III EVANGELISCH-LUTHERISCHE |                         |                                                                                                    |            | ۹ 🔕                                 | a ∾ <b>Θ</b> ·  |
| News 🗂 🚍                    |                         |                                                                                                    |            |                                     |                 |
| Meine Startsette            |                         |                                                                                                    |            |                                     |                 |
|                             | 100 100                 |                                                                                                    |            |                                     |                 |
| Wilkommen                   | Ole                     | e Pevk                                                                                                    |            |                                     |                 |
|                             | T T V                   |                                                                                                    |            |                                     |                 |
| Meine Organisationen        | Infa                    | Timeline Kontakte Mitglier                                                                                     | ischaften. |                                     |                 |
|                             |                         | -                                                                                                    |            |                                     | Zum Chat        |
|                             | Basisdaten              |                                                                                                    |            | -                                   | Kontaktanfrage  |
|                             |                         |                                                                                                    |            |                                     | Verstoll melden |
|                             | Photomaturally          | Bremen                                                                                                    |            |                                     |                 |
|                             | Heimatland              | Deutschland                                                                                                    |            |                                     |                 |
|                             | Automatic Scales        | Robendurg (Warnine)                                                                                            |            |                                     |                 |
|                             |                         | or and the second second second second second second second second second second second second second second s |            |                                     |                 |
|                             |                         |                                                                                                    |            |                                     |                 |
|                             | Angaben zur Gem         | einde                                                                                                    |            |                                     |                 |
|                             | Landessinthe            | Evangelisch-lutherische Landeskirche Hann                                                                      | overs      |                                     |                 |
|                             | Kirgbenkreis/Institutio | Rotenburg   Würnme                                                                                             |            |                                     |                 |
|                             | Gemeinde                | Ev. Jugend Rotenburg                                                                                           |            |                                     |                 |

- Klicke auf die "drei kleinen Punkte"
- Sende eine Kontaktanfrage an "Jörg Pahling"
- Nachdem deine Kontaktanfrage angenommen wurde, wirst du in die entsprechenden Gruppen und Ordner der Ev. Jugend BKV bei "Drive" und "Connect" eingeladen.

### 6. Registrierung über dein Smartphone

• Öffne die App "Just Social"

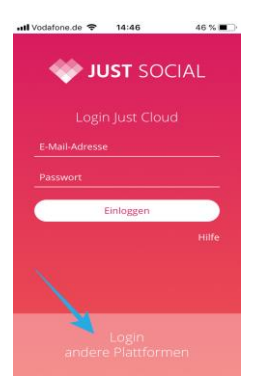

• Klicke auf "Login andere Plattformen"

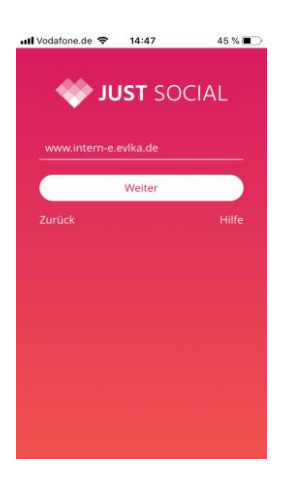

• Gebe folgende URL ein www.intern-e.evlka.de

- Klick dann auf "Weiter"
- Gehe zurück zu **Punkt 4** und Beginne mit der Registrierung

# 6. Kurze Erläuterung zu den Diensten "Drive" und "Connect"

"DRIVE"

...ist ähnlich einer Dropbox zu nutzen. Hier werden in sogenannten "Laufwerken" Dateien abgelegt und können von jedem eingesehen, heruntergeladen und bearbeitet werden. Hier werden vorrangig Protokolle u.Ä. abgelegt. Du wirst den "Laufwerken", die für dich relevant sind hinzugefügt.

"Chat"

...ist der Messeneger über den wir in Zukunft kommunizieren. Es besteht die Möglichkeit "Einzelchats" sowie "Gruppenchats" zu nutzen und einzurichten.

Whatsapp ist aus datenschutzrechtlichen Gründen für uns untersagt und wird nicht weiter genutzt werden können.